## **Finale NotePad 2007**

Avec ce logiciel freeware vous allez créer facilement des documents musicaux pour vos cours. De plus, il est entièrement gratuit, et s'il ne possède pas toutes les fonctions de son grand frère payant, il vous permettra quand même de produire des partitions de bonne qualité et de les imprimer.

Voici donc un petit « pas à pas » qui va vous expliquer le plus simplement possible comment éditer une partition comprenant deux voix sopranes (avec paroles) et une partie de piano d'accompagnement.

Vous pouvez télécharger le logiciel à cette adresse : http://www.finalemusic.com/notepad/

Lorsque vous lancer le logiciel, un assistant de création de nouveau document se présente ainsi :

| an marka ta sa sa sa sa sa sa sa sa sa sa sa sa sa |     |
|----------------------------------------------------|-----|
|                                                    |     |
|                                                    |     |
|                                                    |     |
|                                                    |     |
|                                                    |     |
|                                                    |     |
|                                                    |     |
| Document Setup Wizard (Page 1 of 3)                |     |
|                                                    |     |
|                                                    |     |
|                                                    |     |
| Compose:                                           |     |
| Page Size Later (8.5 x 11)                         |     |
| C Portrait                                         |     |
| C Landscape                                        |     |
|                                                    |     |
|                                                    |     |
| < Précédent Suivant> Annuler                       |     |
|                                                    |     |
|                                                    |     |
|                                                    |     |
|                                                    |     |
|                                                    |     |
|                                                    |     |
|                                                    |     |
|                                                    |     |
| -ady                                               | NUM |

Cliquez dans le champ Title et inscrivez le titre de votre morceau. Ici entrez CANON du SOIR puis cliquez dans le champ Composer et entrer l'auteur ou le genre musical. Ici entrez Christian Larousserie. Conservez le réglage par défaut du champ Page Size, il convient pour ce premier exemple.

| 🎵 Finale NotePad 2007                        | ∎⊴≚⊡∎≚ |
|----------------------------------------------|--------|
| File Edit View Document Trade-up Window Help |        |
| 🖸 🖬 • 🕢 🛎 🖆 🖄 🖄 🖄 🖄 🖄 💭 🗠 🔛                  |        |
|                                              |        |
|                                              |        |
|                                              |        |
|                                              |        |
|                                              |        |
| Document Setup Wizard (Page 1 of 3)          |        |
|                                              |        |
| Title: CANON DU SOIR                         |        |
|                                              |        |
|                                              |        |
| Page Size: Letter (8,5 x 11)                 |        |
| Portrait                                     |        |
| C Landscape                                  |        |
|                                              |        |
|                                              |        |
| < Précédent Suivant > Annuler                |        |
|                                              |        |
|                                              |        |
|                                              |        |
|                                              |        |
|                                              |        |
|                                              |        |
|                                              |        |
|                                              |        |

Cliquez sur suivant, l'assistant vous demande maintenant quelles partie(s) ou instrument(s) vous désirez dans votre partition.

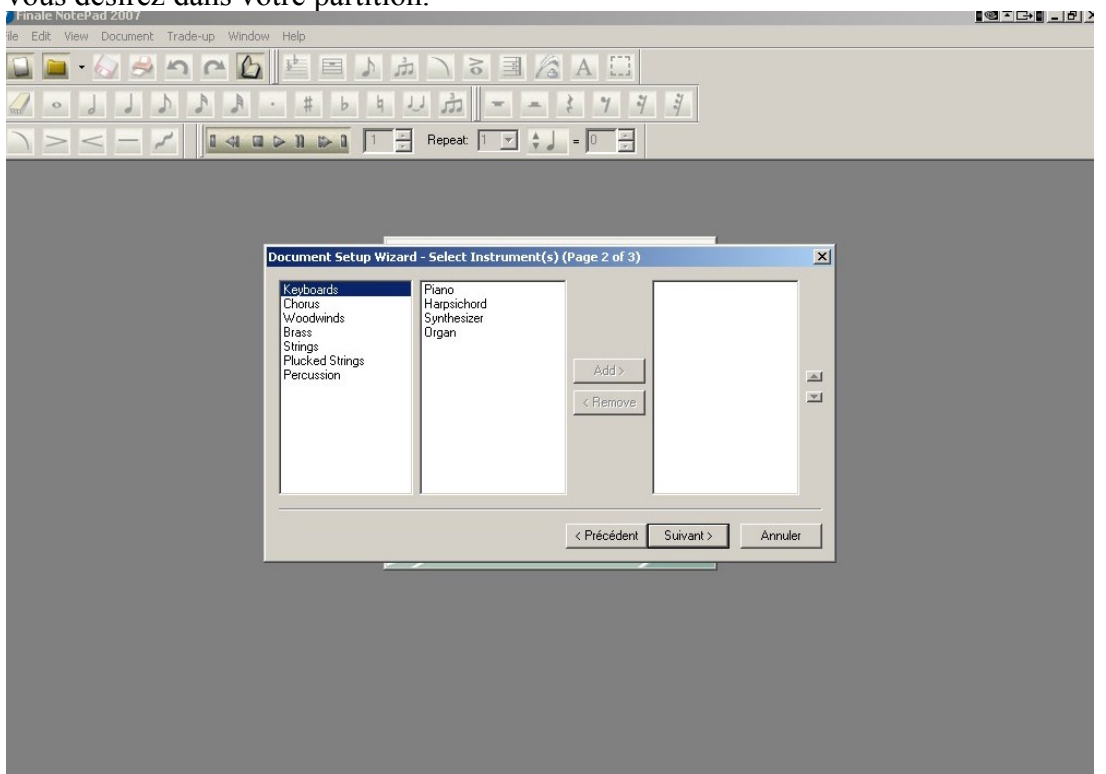

Cliquez sur chorus puis sur add deux fois afin d'ajouter deux parties sopranes puis cliquez sur keyboards et choisissez piano pour ajouter la troisième partie.

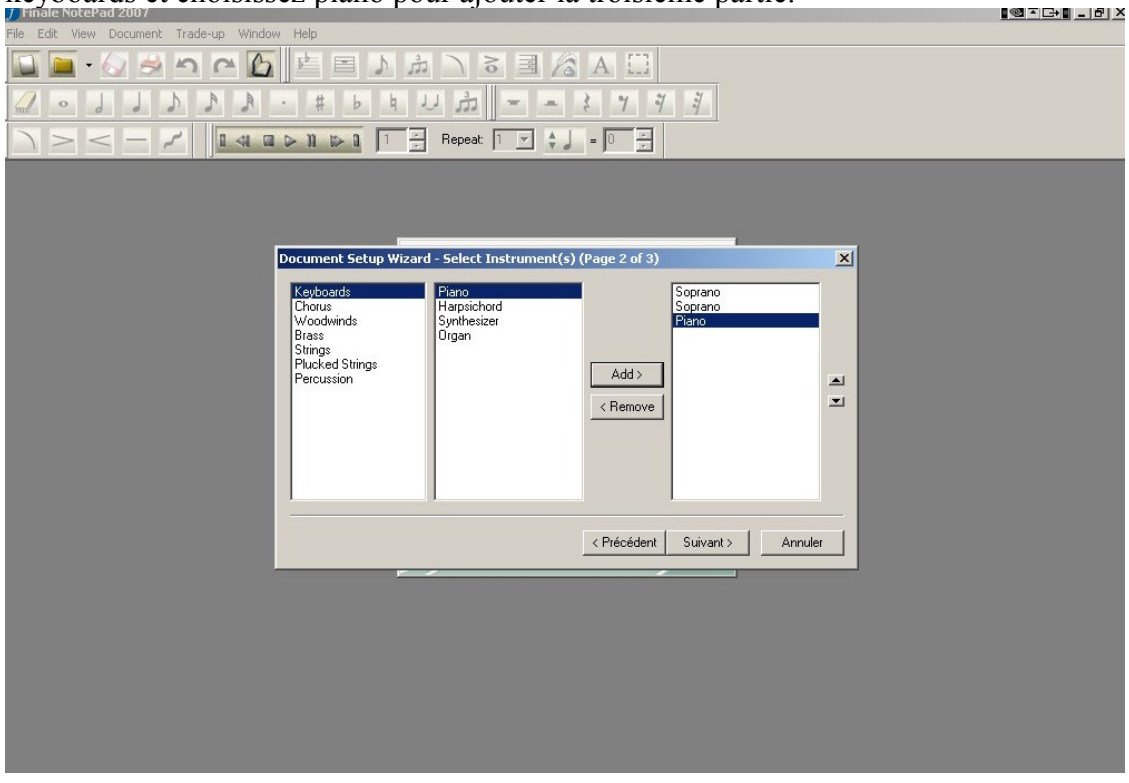

Cliquez sur suivant.

Une fenêtre vous demande maintenant de choisir la signature rythmique et la tonalité.

| File Edit View Document Trade-up Window | Help                                                                                                    |         |
|-----------------------------------------|----------------------------------------------------------------------------------------------------|---------|
|                                         | 作目と当しる単位A EI<br># b h U 赤 - ・ と 7 9 多                                                                                                    |         |
|                                         | • 11 12 Repeat: 1 ▼ ↓ ↓ = 0 12                                                                                                    |         |
|                                         | rument Setup Wizard - Key & Time Signatures (Page 3 of 3)  Select a Time Signature  Select a Concert Key Signature  C Major  C Major  C Major  C Précédent  Terminer | Annuler |
|                                         |                                                                                                    |         |

Cliquez sur 2/4 et sélectionnez D Major. Puis cliquez sur terminer.

| J Finale NotePad 2007<br>File Edit View Document Trade-up Window Help                                                | I@∓⊡I_B× |
|----------------------------------------------------------------------------------------------------|----------|
| 🖬 🛋 🖉 🗠 🚰 🖆 🛤 🚺 📩 🗅 🗟 🗏 🖾                                                                                            |          |
|                                                                                                    |          |
|                                                                                                    |          |
| Document Setup Wizard - Key & Time Signatures (Page 3 of 3)                                                          |          |
| Select a Time Signature           3         ¢         3         4         c         3         8         3         12 |          |
| Select a Concert Key Signature                                                                                       |          |
| < Précédent Terminer Annuler                                                                                         |          |
|                                                                                                    |          |
|                                                                                                    |          |
|                                                                                                    |          |
|                                                                                                    |          |
|                                                                                                    |          |

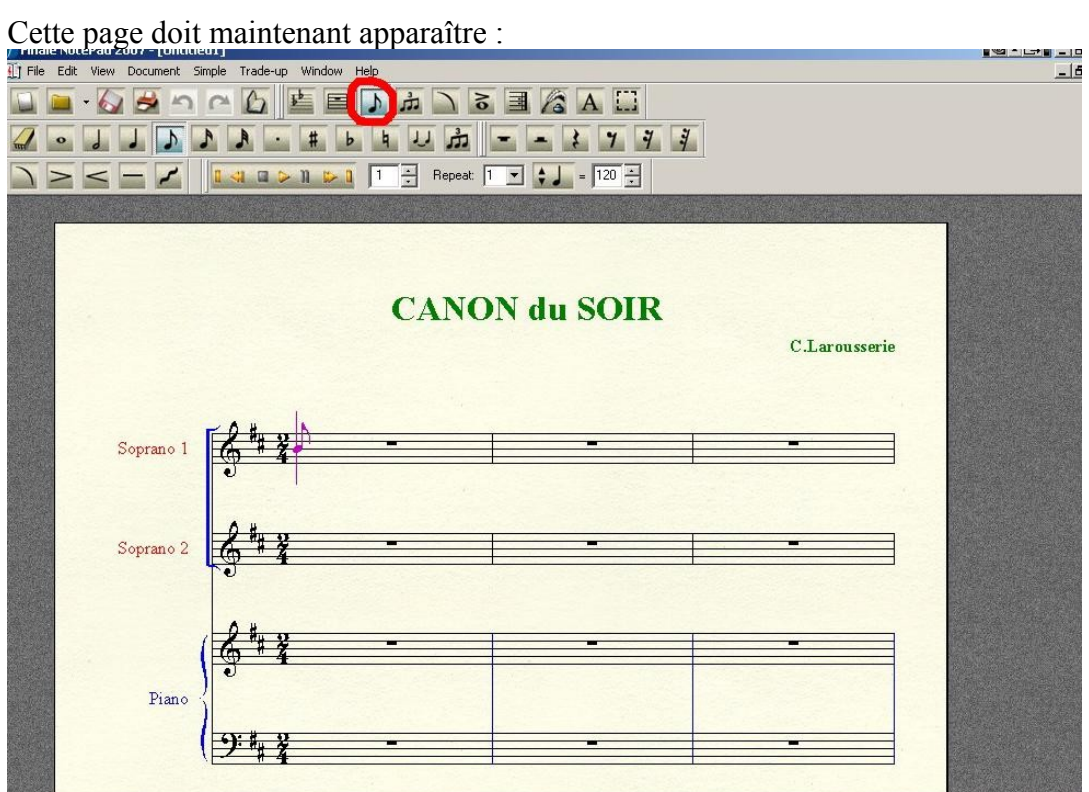

Vous êtes prêts à entrer vos notes et vos paroles. (notez que l'outil entée simple est sélectionné).

Comme il s'agit d'un canon, nous allons placer la barre de reprise au début du morceau.(la procédure sera identique à la fin).

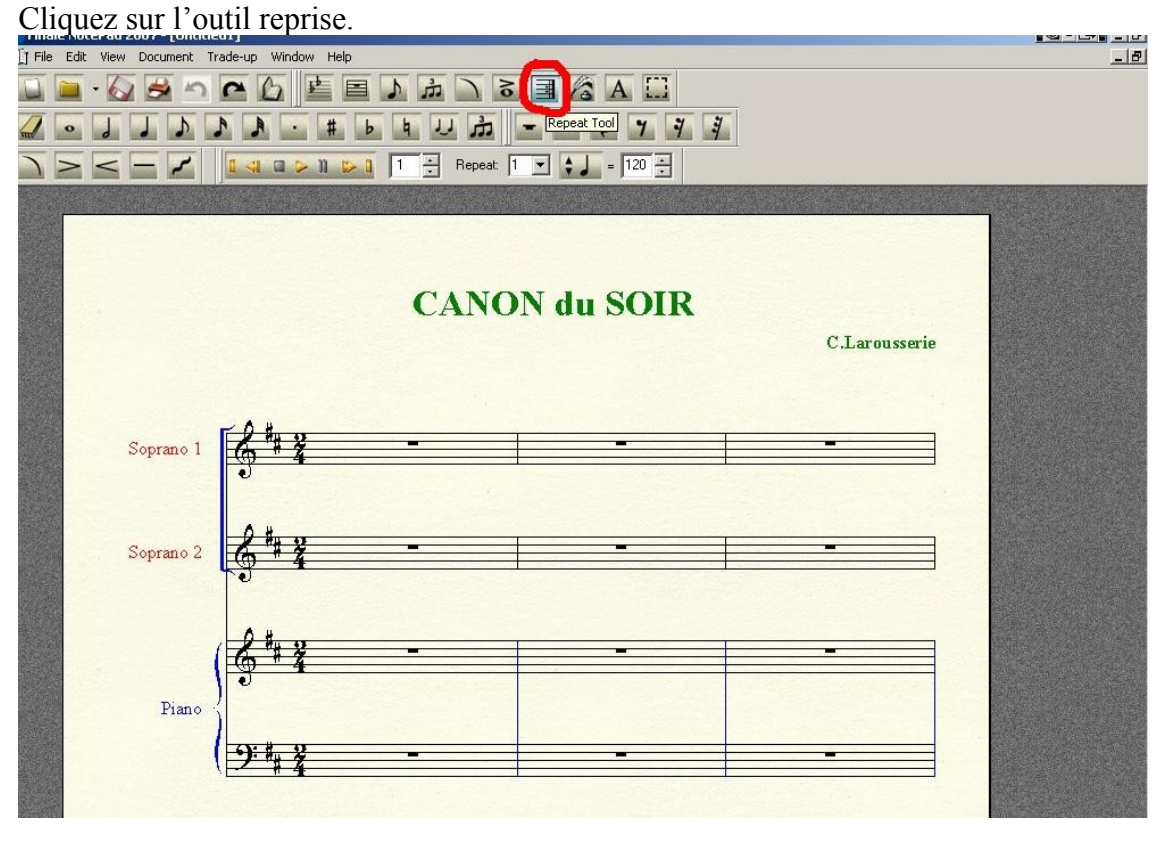

Placez le curseur de la souris au début (au -dessus de la 1ère clef de sol) afin d'obtenir la flèche sur la croix et cliquez deux fois à gauche, cette boite de dialogue doit s'ouvrir :

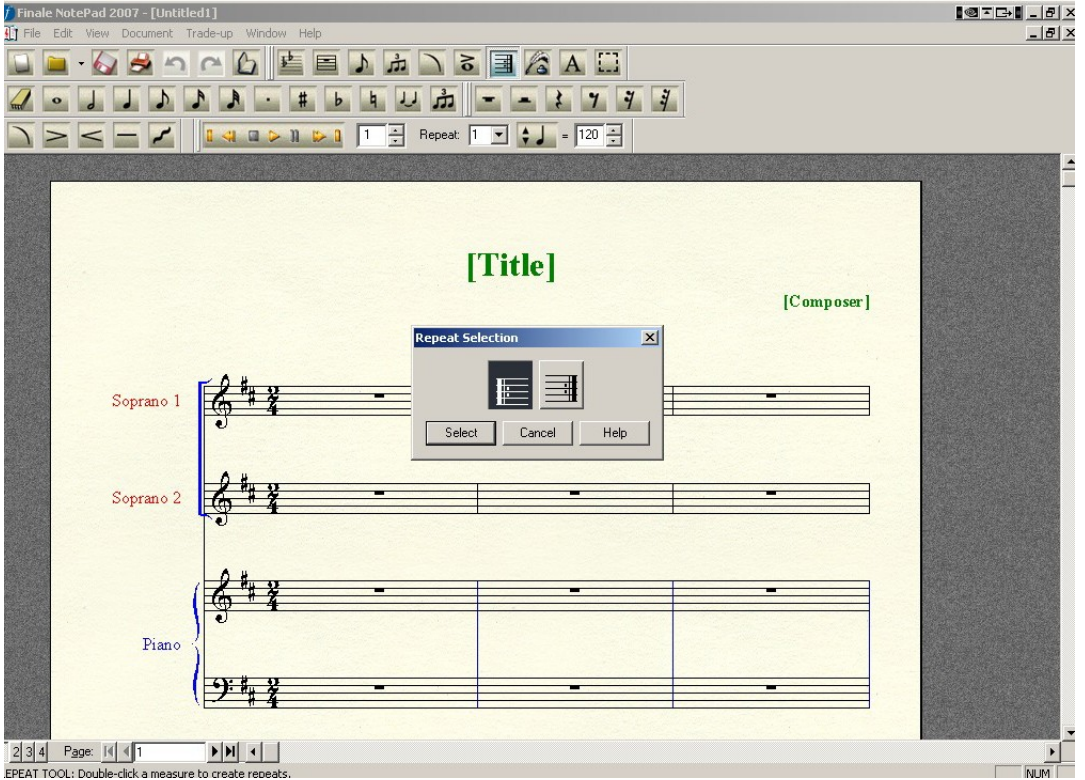

Cliquez select comme indiqué sur la capture d'écran au-dessus.

Sélectionnez maintenant l'outil entrée simple (simple entry).

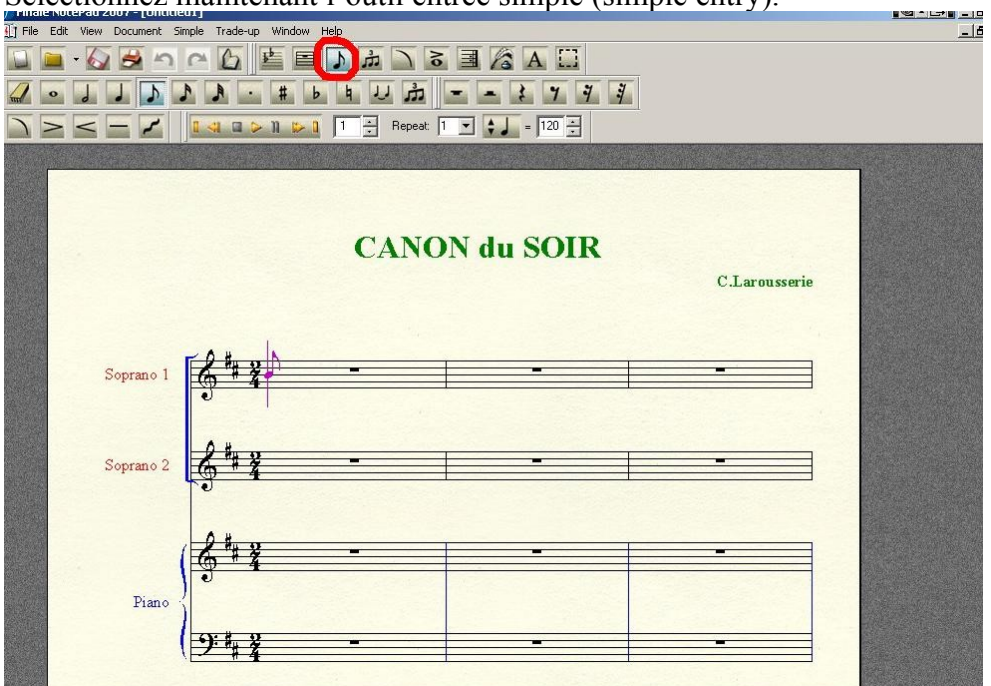

Il vous suffit maintenant d'entrer vos notes tout simplement à l'aide de la souris en sélectionnant à chaque fois les figures rythmiques, les altérations, liaisons et figures de silence comme indiqué sur la capture d'écran au-dessous :

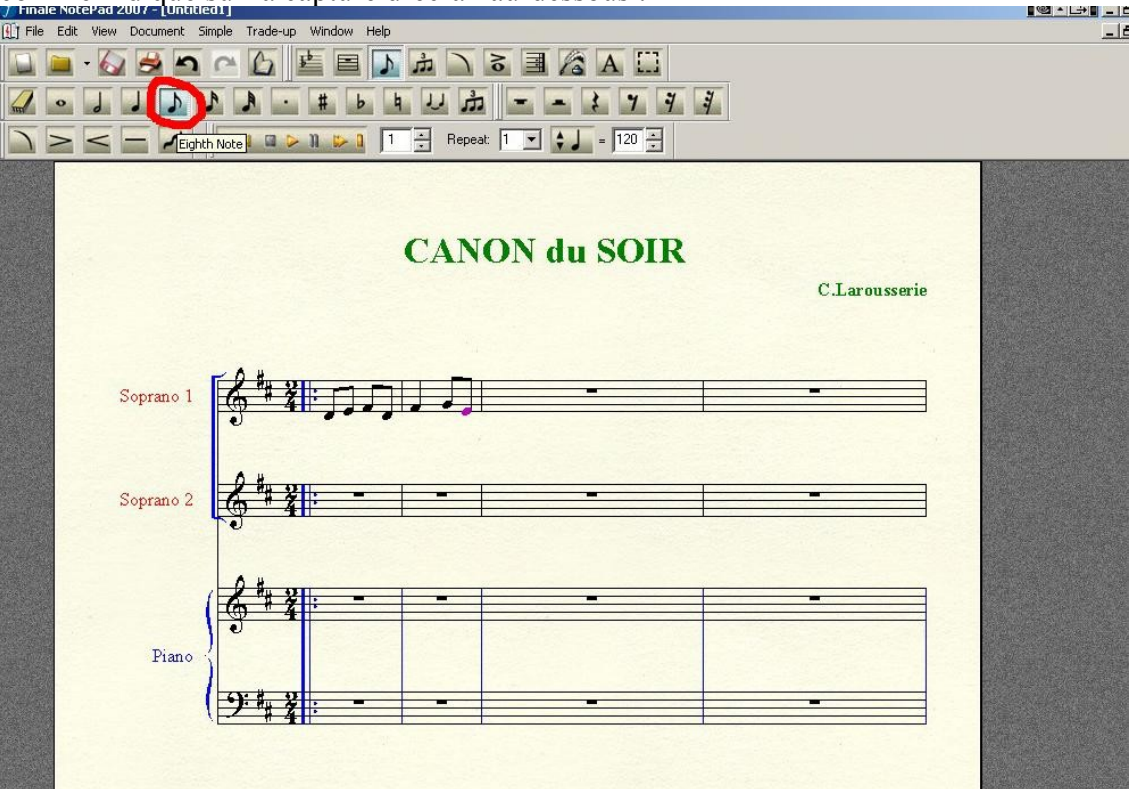

Si vous devez corriger une erreur de saisie, utilisez l'outil effacer et cliquez sur la note ou le signe à remplacer :

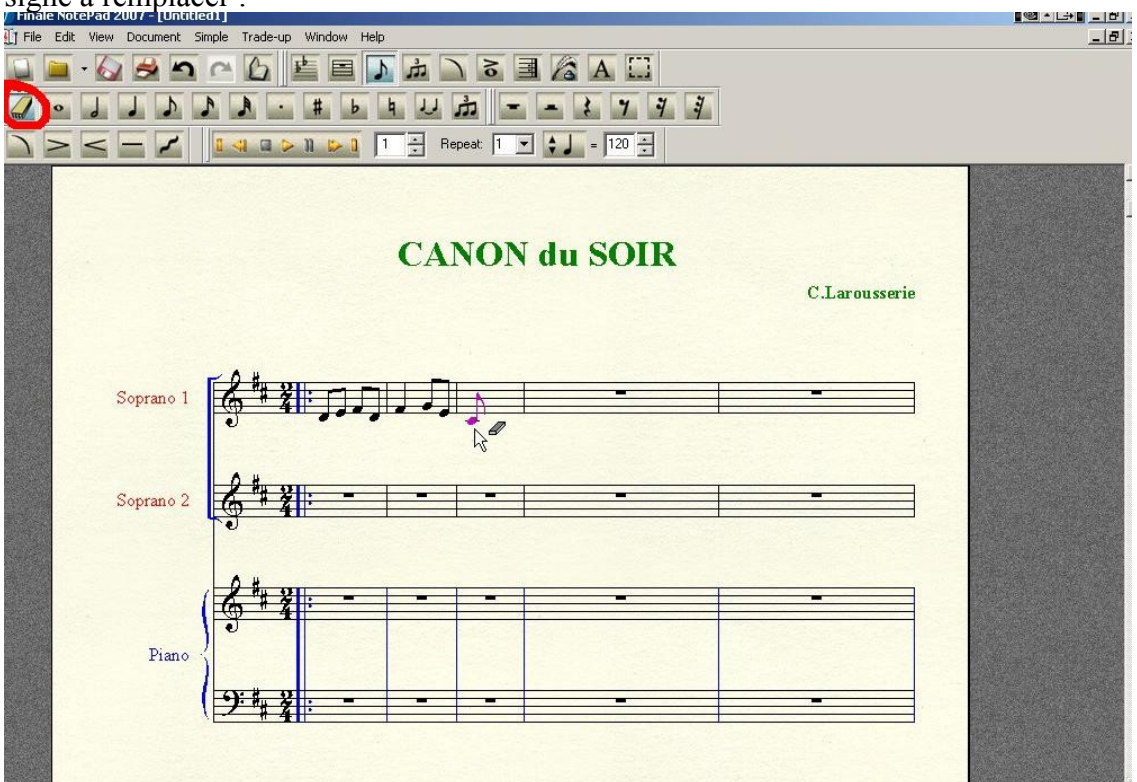

Pour gagner du temps et copier une ou plusieurs mesures, vous pouvez utiliser l'outil sélection et sélectionner les mesures à répéter pour les déplacer où vous voulez dans votre partition :

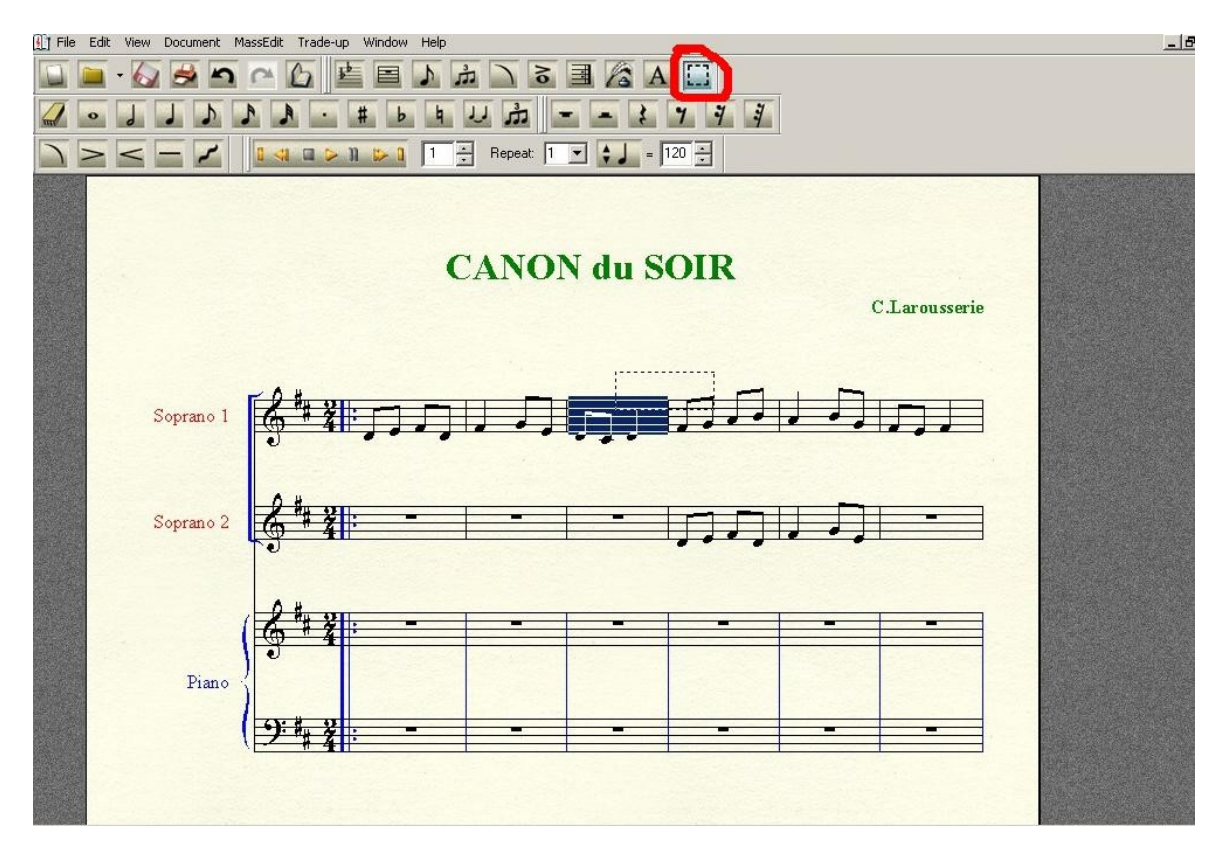

Voici le résultat obtenu pour notre exemple :

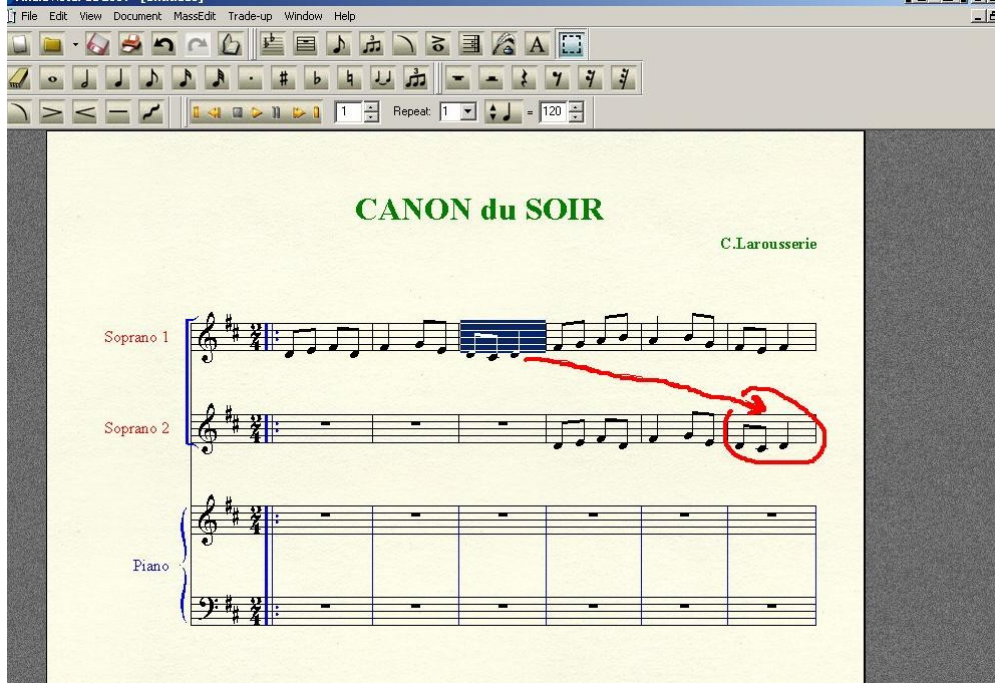

L'outil liaison rythmique s'utilise de façon très simple : placez le curseur de la souris sur la 1<sup>ère</sup> note à lier :

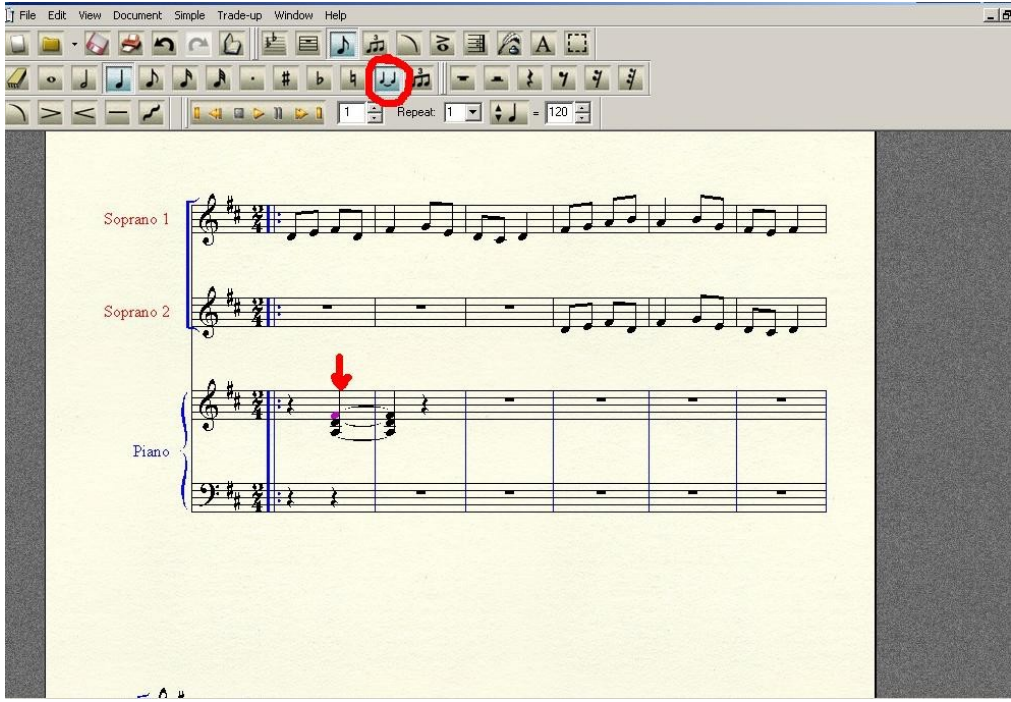

Pour placer les paroles, il suffit de cliquer sur l'outil texte :

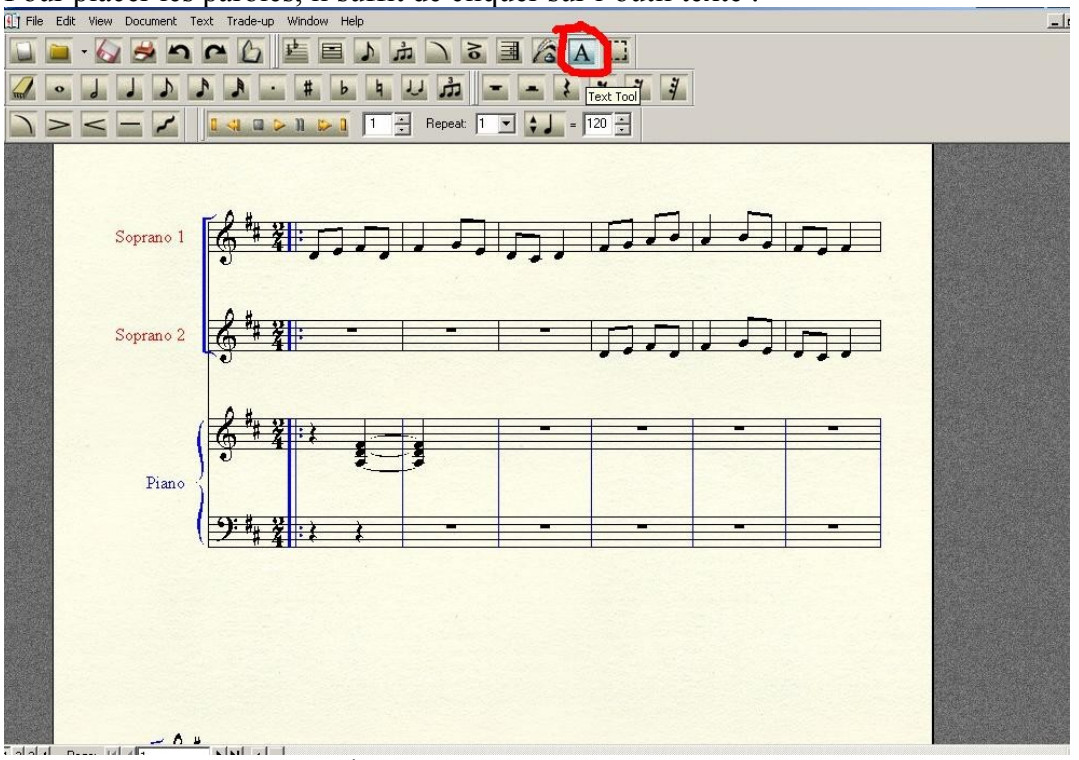

Cliquez deux fois sous la 1<sup>ère</sup> note du chant. Régler la taille de la police en sélectionnant « text » en haut de l'interface :

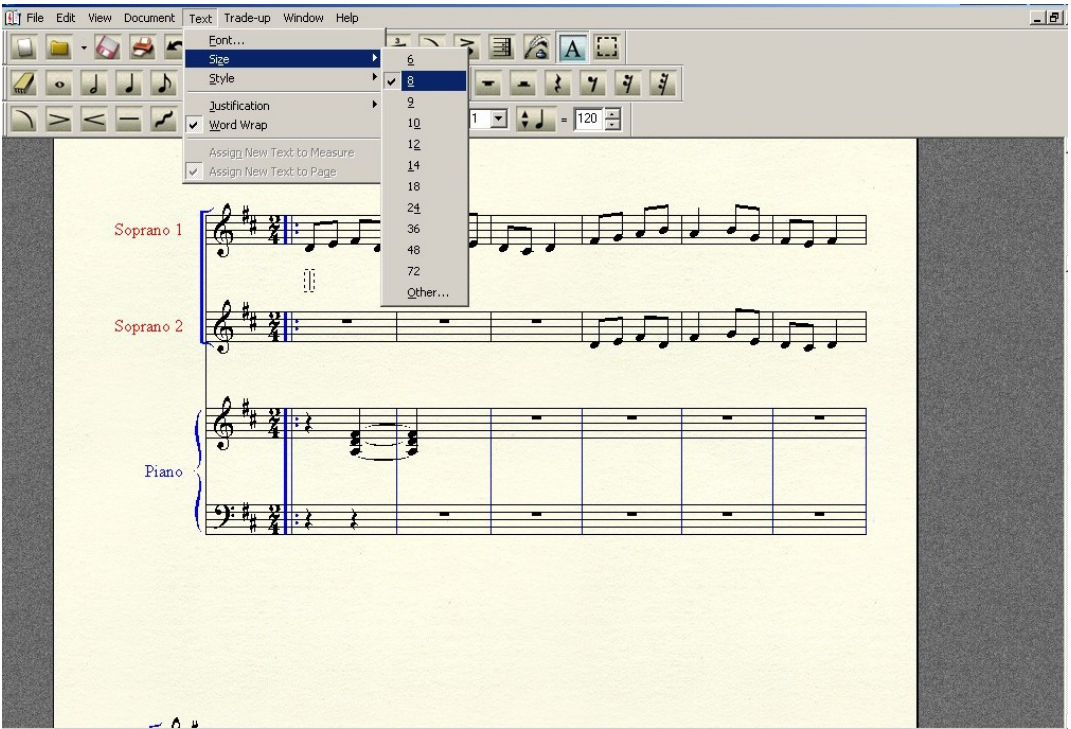

Une taille de 8 est préférable pour loger vos syllabes sous les notes. Continuez et terminez votre saisie.

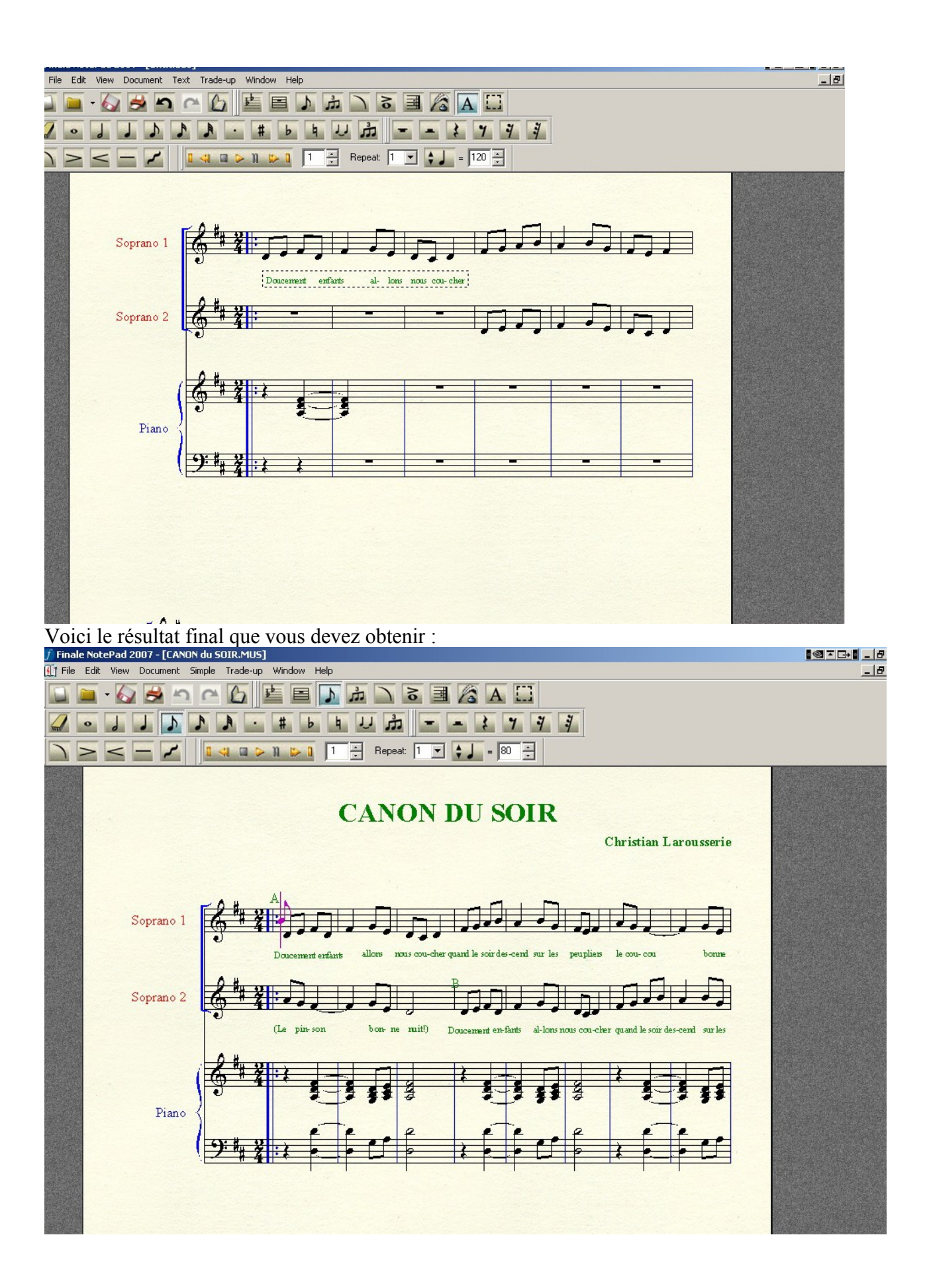

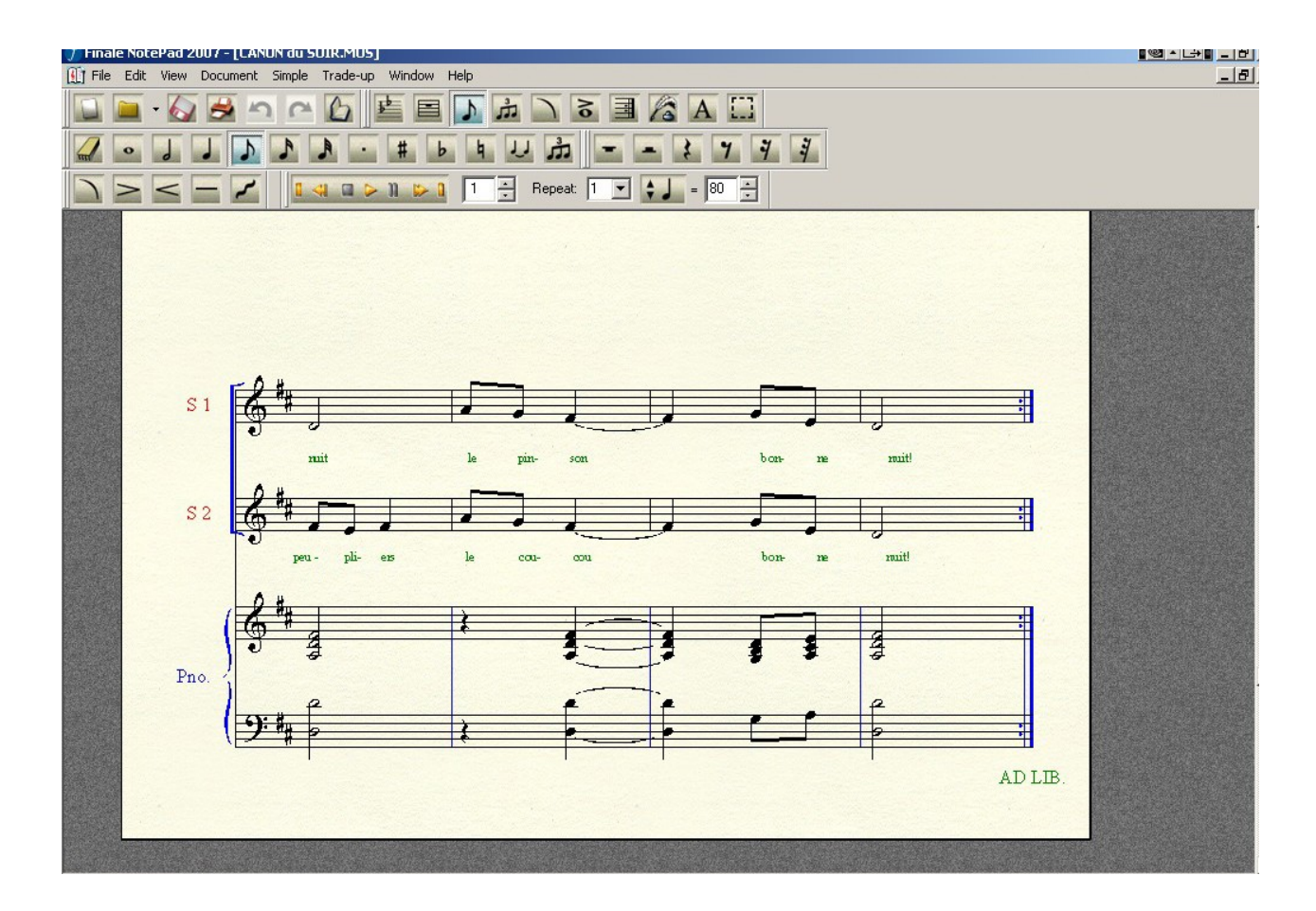

Pour contrôler le résultat, un petit lecteur est à votre disposition :

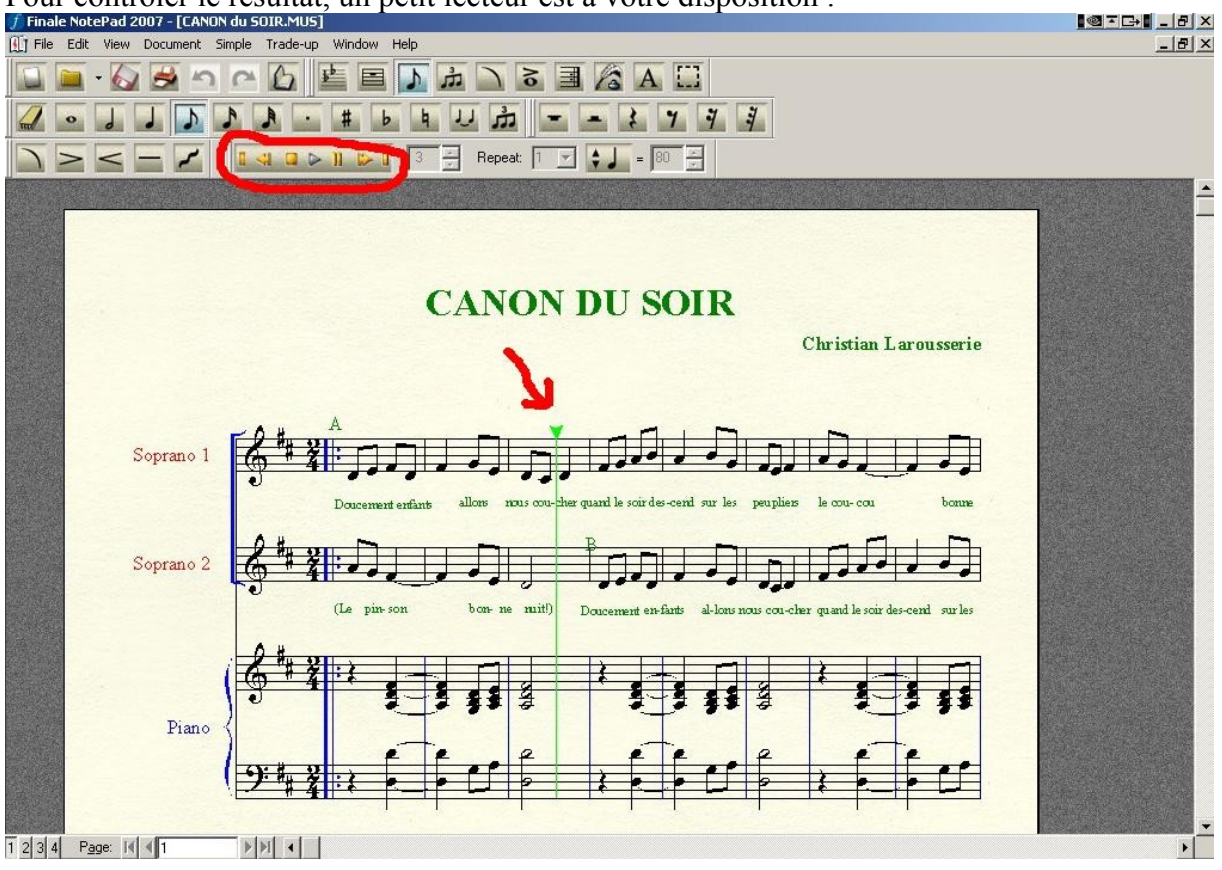

N'oubliez pas d'ajuster le tempo !

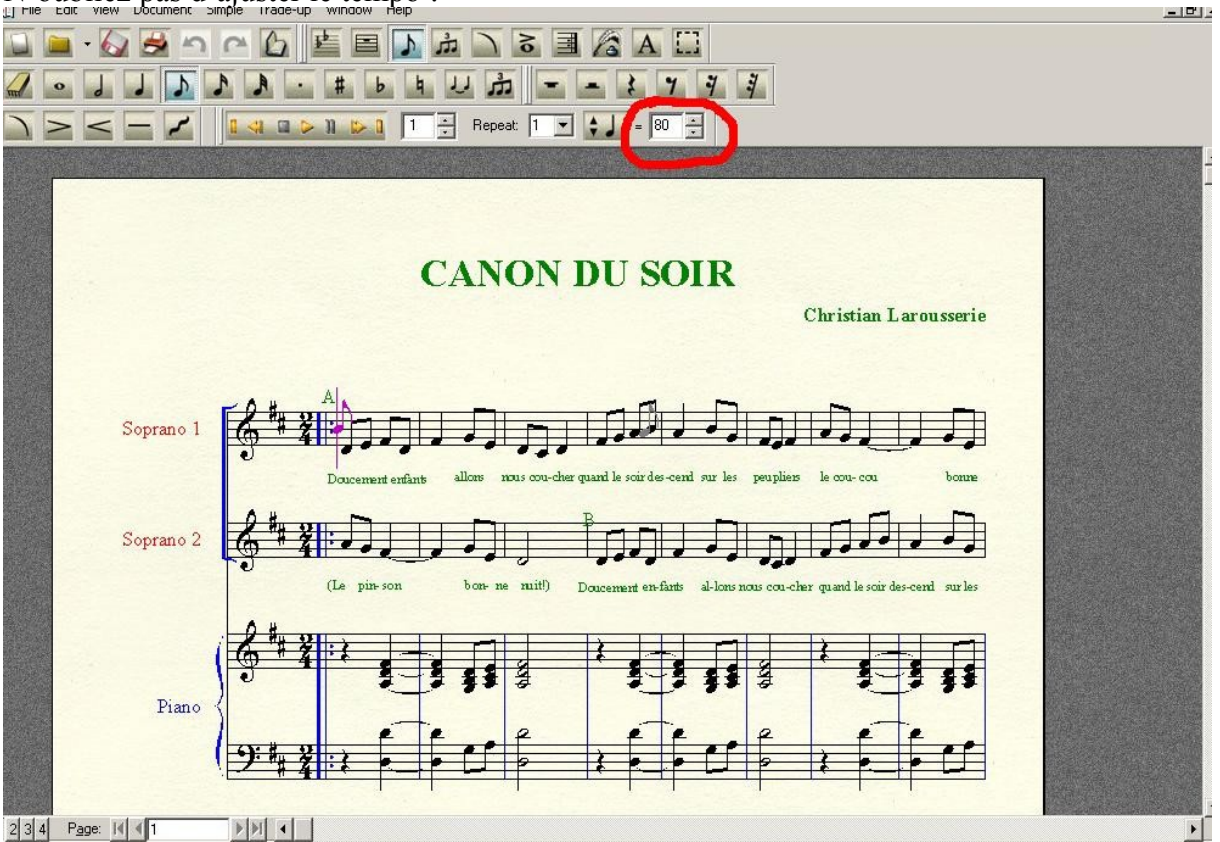

Et bien sûr vous pourrez imprimer le résultat sans problème :

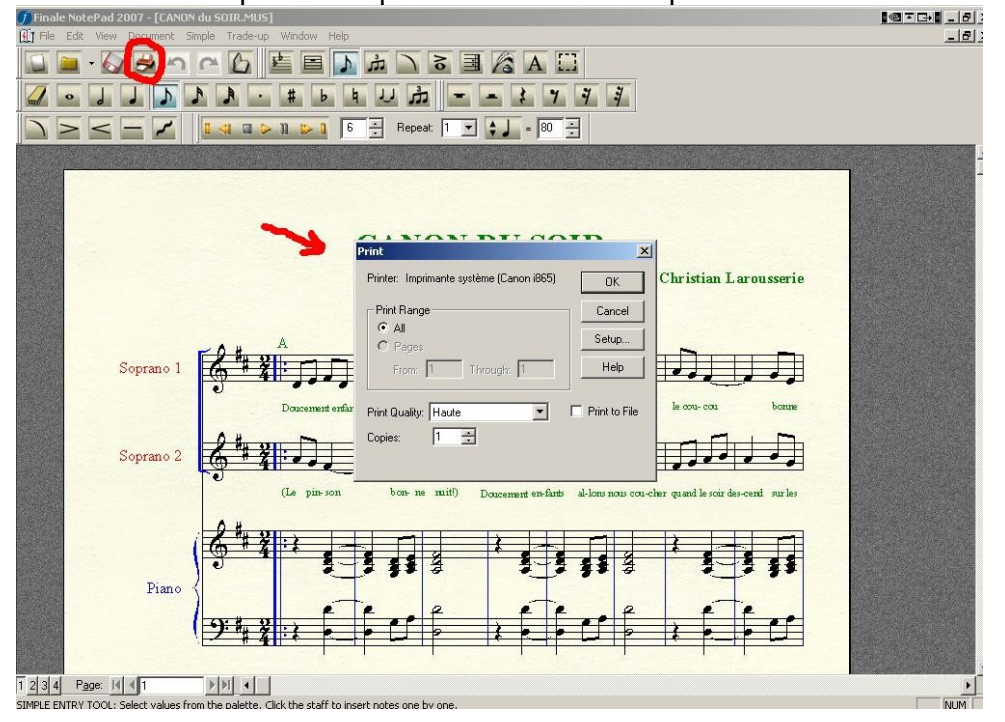

Bonne chance !

Christian Larousserie